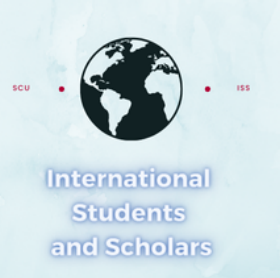

### How To Submit Your new Passport, Visa or I-94 in MyiSCU

Select the Upload New Passport Visa or I-94 eForm under the Upload Immigration Documents Menu

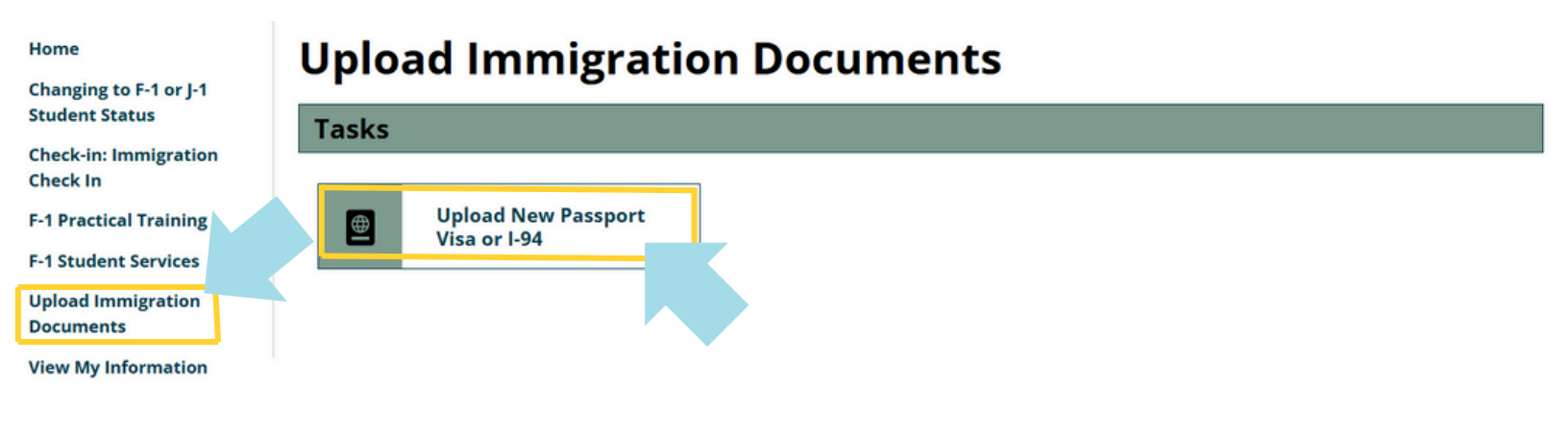

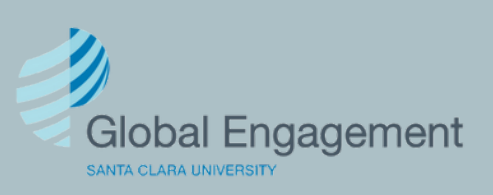

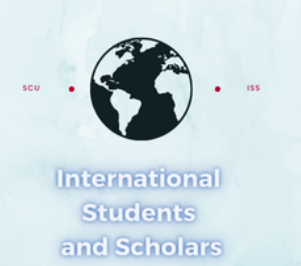

## Select which document(s) you will be uploading.

#### **Upload New Passport Visa or I-94**

(\*) Information Required

Use this form if you have a new passport, visa and or I-94

| NOTE: Acceptable file types are PDF, JPG, GIF, BMP and PNG. If you submit this form |
|-------------------------------------------------------------------------------------|
| and get an error, you will need to fix the error and re-upload documents.           |

Select document(s) you want to upload\*

| <ul> <li>Passport only</li> </ul>     | O Visa only         | <ul> <li>I-94 only</li> </ul>     |
|---------------------------------------|---------------------|-----------------------------------|
| <ul> <li>Passport and Visa</li> </ul> | O Passport and I-94 | <ul> <li>Visa and I-94</li> </ul> |
| ⊖ All 3                               |                     |                                   |
| Save Draft Submit                     |                     |                                   |

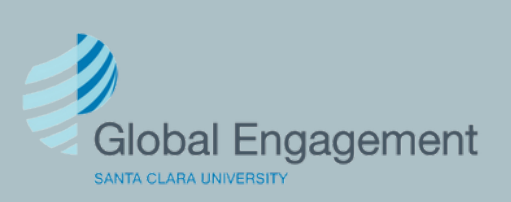

International Students and Scholars

If you select Passport only, provide the required information and click Submit.

#### **Upload New Passport Visa or I-94**

(\*) Information Required

| <b>NOTE</b> : Acceptable file types are PDF, JPG, GIF, BMP and PNG. If you submit this form and get an error, you will need to fix the error and re-upload documents. |                               |                                   |  |
|----------------------------------------------------------------------------------------------------|-------------------------------|-----------------------------------|--|
| Select document(s) you want to upload*                                                                                                    |                               |                                   |  |
| Passport only                                                                                                    | <ul> <li>Visa only</li> </ul> | <ul> <li>I-94 only</li> </ul>     |  |
| O Passport and Visa                                                                                                    | O Passport and I-94           | <ul> <li>Visa and I-94</li> </ul> |  |
| All 3                                                                                                    |                               |                                   |  |
| Upload a COLOR copy of t                                                                                                    | he biographical page of your  | passport *                        |  |
| Select File                                                                                                    |                               |                                   |  |
| Passport Expiration Date*                                                                                                    |                               |                                   |  |
| MM/DD/YYYY                                                                                                    |                               |                                   |  |
| Passport Number*                                                                                                    |                               |                                   |  |
|                                                                                                    |                               |                                   |  |
| Save Draft Subr                                                                                                    | nit                           |                                   |  |

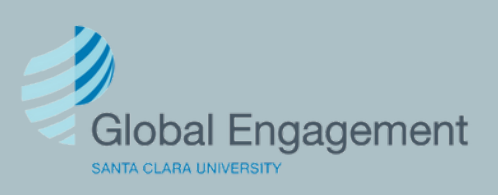

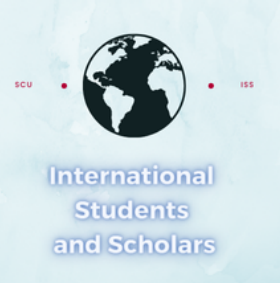

If you select Visa only, provide the required information and click Submit.

#### **Upload New Passport Visa or I-94**

(\*) Information Required

| <b>NOTE</b> : Acceptable file types are PDF, JPG, GIF, BMP and PNG. If you submit this form and get an error, you will need to fix the error and re-upload documents. |                     |                                   |
|----------------------------------------------------------------------------------------------------|---------------------|-----------------------------------|
| Select document(s) you want to upload*                                                                                                    |                     |                                   |
| <ul> <li>Passport only</li> </ul>                                                                                                    | Visa only           | <ul> <li>I-94 only</li> </ul>     |
| O Passport and Visa                                                                                                    | O Passport and I-94 | <ul> <li>Visa and I-94</li> </ul> |
| O All 3                                                                                                    |                     |                                   |
| Upload a COLOR copy of you                                                                                                    | ur visa page. *     |                                   |
| Select File                                                                                                    |                     |                                   |
| Visa Expiration Date*          Image: MM/DD/YYYY         Save Draft                                                                                                   | t                   |                                   |

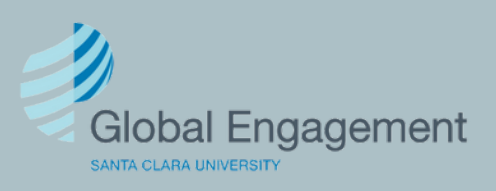

International Students and Scholars

If you select I-94 only, provide the required information and click Submit.

#### **Upload New Passport Visa or I-94**

(\*) Information Required

Use this form if you have a new passport, visa and or I-94

| <b>NOTE</b> : Acceptable file types are PDF, JPG, GIF, BMP and PNG. If you submit this form and get an error, you will need to fix the error and re-upload documents. |                               |                                   |
|----------------------------------------------------------------------------------------------------|-------------------------------|-----------------------------------|
| Select document(s) you w                                                                                                    | ant to upload*                |                                   |
| <ul> <li>Passport only</li> </ul>                                                                                                    | <ul> <li>Visa only</li> </ul> | I-94 only                         |
| <ul> <li>Passport and Visa</li> </ul>                                                                                                    | O Passport and I-94           | <ul> <li>Visa and I-94</li> </ul> |
| O All 3                                                                                                    |                               |                                   |

**Retrieve:** Your I-94 is available AFTER you enter the U.S. To retrieve your most recent I-94, go to the **https://i94.cbp.dhs.gov/** and enter all of your information exactly as it appears on your visa/passport (use a space where there is a space, consistent name order, date of birth, etc.). If it does not work, please try again using different web browsers.

| Upload I-94 * |        |  |
|---------------|--------|--|
| Select File   |        |  |
|               |        |  |
| Save Draft    | Submit |  |
|               |        |  |

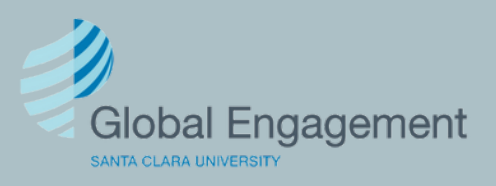

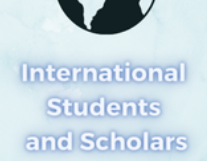

If you select Passport and Visa, provide the required information and click Submit.

#### **Upload New Passport Visa or I-94**

(\*) Information Required

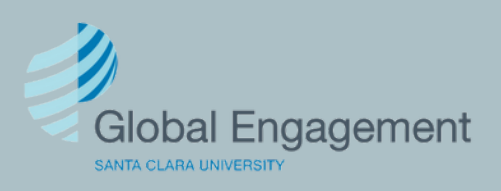

International Students and Scholars If you select Passport and I-94, provide the required information and click Submit.

#### **Upload New Passport Visa or I-94**

(\*) Information Required

Use this form if you have a new passport, visa and or I-94

**NOTE**: Acceptable file types are PDF, JPG, GIF, BMP and PNG. If you submit this form and get an error, you will need to fix the error and re-upload documents.

Passport and I-94

Select document(s) you want to upload\*

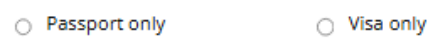

Visa and I-94

I-94 only

All 3

Passport and Visa

Upload a COLOR copy of the biographical page of your passport \*

| Select File              |  |
|--------------------------|--|
| assport Expiration Date* |  |
| MM/DD/YYYY               |  |
| assport Number*          |  |
|                          |  |
|                          |  |

**Retrieve:** Your I-94 is available AFTER you enter the U.S. To retrieve your most recent I-94, go to the **https://i94.cbp.dhs.gov/** and enter all of your information exactly as it appears on your visa/passport (use a space where there is a space, consistent name order, date of birth, etc.). If it does not work, please try again using different web browsers.

Upload I-94 \*

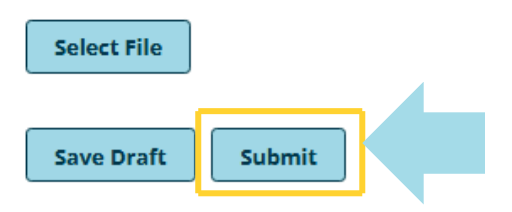

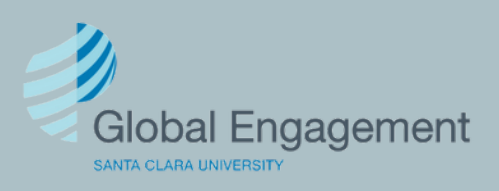

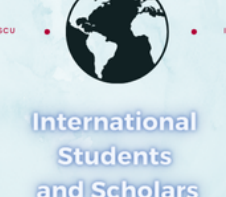

#### If you select Visa and I-94, provide the required information and click Submit.

#### **Upload New Passport Visa or I-94**

(\*) Information Required

Use this form if you have a new passport, visa and or I-94

 NOTE: Acceptable file types are PDF, JPG, GIF, BMP and PNG. If you submit this form and get an error, you will need to fix the error and re-upload documents.

 Select document(s) you want to upload\*

 Passport only
 Visa only

 Passport and Visa
 Passport and I-94

 Passport and Visa
 Passport and I-94

 All 3
 Upload a COLOR copy of your visa page. \*

 Select File
 Visa Expiration Date\*

 MM/DD/YYYY

**Retrieve:** Your I-94 is available AFTER you enter the U.S. To retrieve your most recent I-94, go to the **https://i94.cbp.dhs.gov/** and enter all of your information exactly as it appears on your visa/passport (use a space where there is a space, consistent name order, date of birth, etc.). If it does not work, please try again using different web browsers.

Upload I-94 \*
Select File
Save Draft
Submit

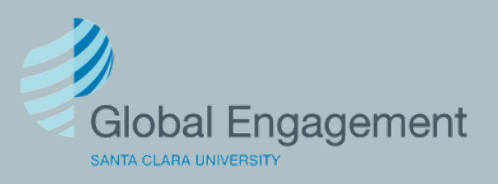

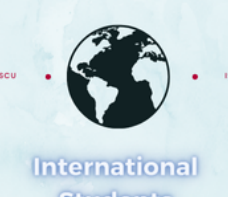

ternational Students

# If you select All 3, provide the required information and click Submit.

#### **Upload New Passport Visa or I-94**

| (*) | Information | Rec | uirea |
|-----|-------------|-----|-------|
|-----|-------------|-----|-------|

| Select document(s) you w                                                     | ant to upload*                                                                               |                                                                                                    |
|------------------------------------------------------------------------------|----------------------------------------------------------------------------------------------|----------------------------------------------------------------------------------------------------|
| <ul> <li>Passport only</li> </ul>                                            | <ul> <li>Visa only</li> </ul>                                                                | <ul> <li>I-94 only</li> </ul>                                                                                                    |
| <ul> <li>Passport and Visa</li> </ul>                                        | O Passport and I-94                                                                          | <ul> <li>Visa and I-94</li> </ul>                                                                                                    |
| All 3                                                                        |                                                                                              |                                                                                                    |
| Jpload a COLOR copy of                                                       | the biographical page of you                                                                 | ur passport *                                                                                                    |
| Select File                                                                  |                                                                                              |                                                                                                    |
| Passport Expiration Date*                                                    |                                                                                              |                                                                                                    |
| MM/DD/YYYY                                                                   |                                                                                              |                                                                                                    |
| assport Number*                                                              |                                                                                              |                                                                                                    |
|                                                                              |                                                                                              |                                                                                                    |
| Jpload a COLOR copy of                                                       | your visa page. *                                                                            |                                                                                                    |
| Select File                                                                  |                                                                                              |                                                                                                    |
| /isa Expiration Date*                                                        |                                                                                              |                                                                                                    |
| MM/DD/YYYY                                                                   |                                                                                              |                                                                                                    |
| Retrieve: Your I-94 is ava                                                   | ilable AFTER you enter the t<br>dhs.gov/ and enter all of yo<br>e a space where there is a s | J.S. To retrieve your most recent I-94<br>our information exactly as it appears<br>pace, consistent name order, date o<br>different web browsers. |
| on your visa/passport (us<br>pirth, etc.). If it does not v                  | vork, please try again using                                                                 |                                                                                                    |
| on your visa/passport (us<br>pirth, etc.). If it does not v<br>Jpload I-94 * | vork, please try again using                                                                 |                                                                                                    |

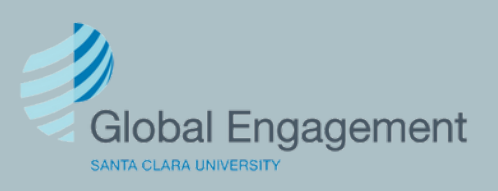